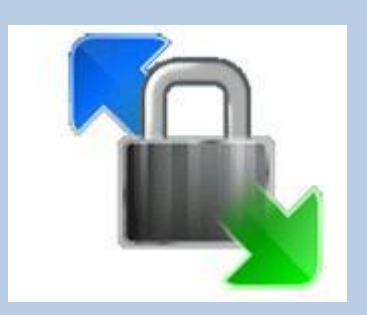

## Uploading Files to the Remote Server Using Win\_SCP Portable

## Start Portable Apps.

Select Win\_SCP Portable from the Portable Apps Menu options.

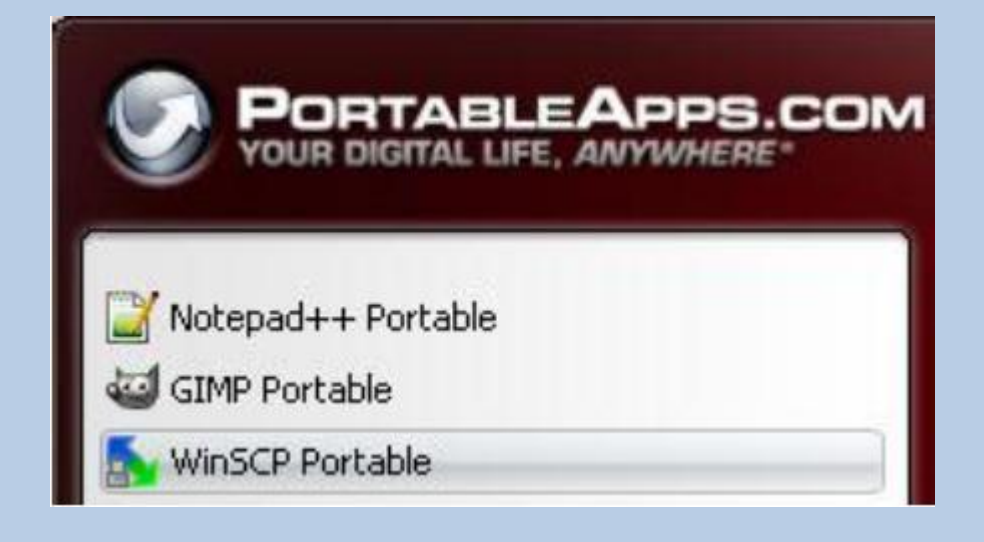

At the Win\_SCP Login dialog box, complete the login form as shown at the right:

The UserName is your student number and the Password is the password that you received in an email (which you will change).

The first time you log in, you will be prompted to change the password. You may need to enter the old password three times before typing in your desired password. (Your new password must be at least 8 characters, use upperand lower-case characters and contain a number and a symbol).

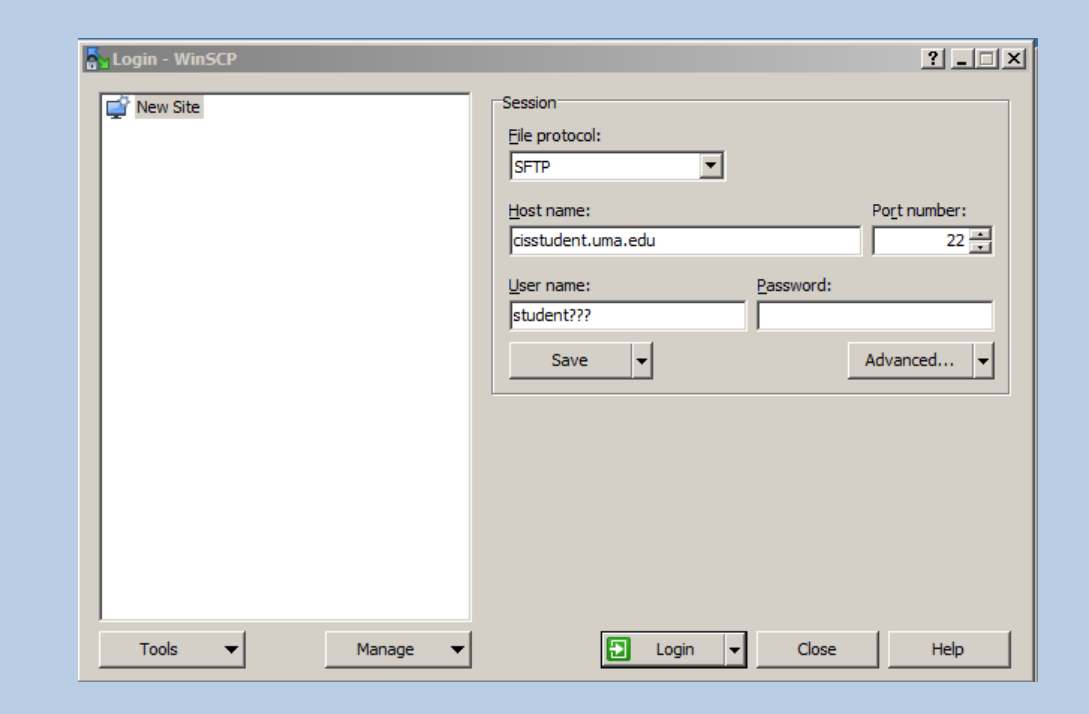

Be sure to change the File protocol: to SFTP

Click the Save... button

At the Save session as dialog box, you may leave the default session name or type a new one.

Click the OK button.

| ave session as site                       | ? ×  |  |  |  |
|-------------------------------------------|------|--|--|--|
| Site name:<br>student3@cisstudent.uma.edu |      |  |  |  |
| <u>F</u> older:                           |      |  |  |  |
| <none></none>                             | -    |  |  |  |
| Save password (not recommended)           |      |  |  |  |
| Create desktop shortcut                   |      |  |  |  |
| OK Cancel H                               | lelp |  |  |  |

Your session name now displays as a Stored session, which you may select the next time you want to log into the server. Click the Login button.

At the Warning message, click the Yes button.

Enter your password (the one that you modified in a previous step)

Momentarily, a new screen will display with two panes (the left is the local computer – the right is the remote server).

| <mark>ỗ Documents - student</mark> 3@ci     | isstudent.uma.edu - WinSCP  |                           |                               |  |
|---------------------------------------------|-----------------------------|---------------------------|-------------------------------|--|
| Local Mark Files Commands                   | Session Options Remote Help |                           |                               |  |
| 🗄 🖶 🚉 😂 Synchronize  🗩                      | 🐶 💽 🧔 🗒 😭 Queue             | Transfer Settings Default | - 🛛 🛃 -                       |  |
| 📮 student3@cisstudent.uma.edu 📑 New Session |                             |                           |                               |  |
| 📔 My documei 👻 🚰 🔽 🔤                        | 🔶 - 🔿 - 🗈 🔂 🏠 🛃             | , 🔋 🚺 sti 👻 🚰 🔽 🖛 🗸       | 🔹 🔹 🔁 🏠 🔪                     |  |
| 🛙 😭 Upload 👔 📝 Edit 🗙                       | 🖌 🕞 Properties 📑 🍟 🕨        | > 🛛 🔐 Download 🔐 📝 Ed     | it 🗙 🚮 🕞 Properties 🛛 🔭 🖬 🕂 🍽 |  |
| C:\Users\DKokoska\Documents                 |                             | /home/student3            |                               |  |
| Name 🔺                                      | Size Type                   | Name 🔺                    | Size Changed                  |  |
| ₽                                           | Parent directory            | 🔒                         | 3/2/2015 7:17:45 PM           |  |
| le Checksheets                              | File folder                 | www                       | 3/26/2015 4:43:58 PM          |  |
| 🔒 cis                                       | File folder                 |                           |                               |  |
| locustom Office Templates                   | File folder                 | J                         |                               |  |
| Jownloads 🔒                                 | File folder                 |                           |                               |  |
| Jropbox 🔒                                   | File folder                 |                           |                               |  |
| 🔒 E-Portfolio                               | File folder                 |                           |                               |  |
| 🔒 Eudora                                    | File folder                 |                           |                               |  |
| 📕 Faculty Assistant Rec                     | File folder                 |                           |                               |  |
| 📕 Faculty Users                             | File folder                 |                           |                               |  |
| 📕 Forms                                     | File folder                 |                           |                               |  |
| 📕 gegl-0.0                                  | File folder                 |                           |                               |  |
| GIMP                                        | File folder                 |                           |                               |  |
| GIMP Tutorials                              | File folder                 |                           |                               |  |
| January Gradebooks                          | File folder                 |                           |                               |  |
| •                                           |                             | •                         | <u> </u>                      |  |
| 0 B of 6,407 KB in 0 of 56                  | 6 hidden                    | 0 B of 0 B in 0 of 1      |                               |  |
|                                             |                             |                           | 🔒 SFTP-3 🗐 0:00:15            |  |

The www folder on the remote server is the default Web folder. In order to display your files in a browser, you will need to put them inside the www folder.

To transfer a folder or a file from the left (local computer) to the right (remote server), you simply drag and drop the files in the folder.

You will drop each of your folders into the www folder.